# ORIGIN COMPANION APP QUICK START GUIDE

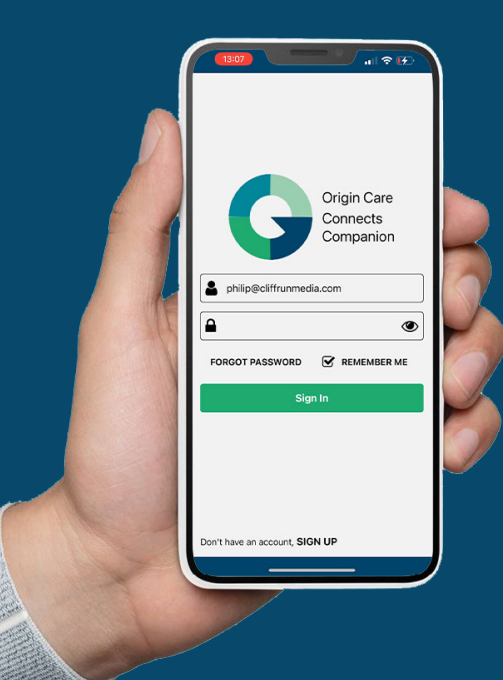

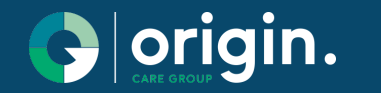

Edition II Nov 2022

## QUICK START GUIDE INDEX

| COMPANION APP OVERVIEW                                                                | 03 |
|---------------------------------------------------------------------------------------|----|
| USER REGISTRATION                                                                     | 04 |
| LOGIN AND CONNECT TO A RESIDENT / ACORN USER                                          | 05 |
| UPDATES SCREEN<br>Facility updates, resident updates, noticeboard                     | 07 |
| CALL AND TEXT SCREEN                                                                  | 08 |
| SEND PHOTOS & VIDEOS                                                                  | 09 |
| REMOTE SUPPORT ACORN TABLET<br>Battery check, Website bookmarks and App installations | 10 |
| CALENDAR, ACTIVITIES AND SERVICES                                                     | 11 |
| NOTES AND TASKS                                                                       | 12 |
| TROUBLESHOOTING                                                                       | 13 |
| EXTRA ADMIN FEATURES                                                                  | 14 |

## COMPANION APP OVERVIEW

The Companion App contains a number of useful features to support Residents / Acorn users :

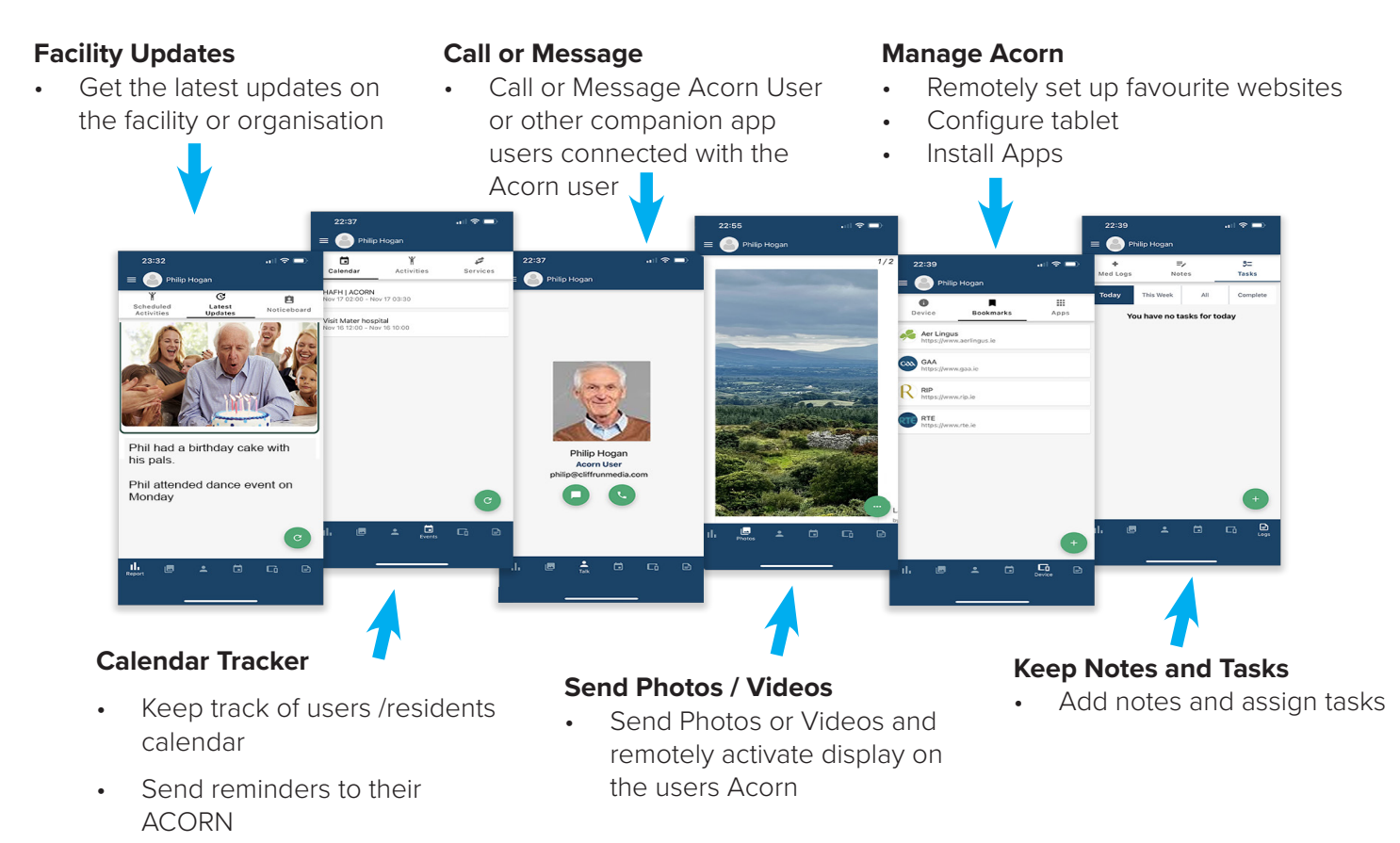

## USER REGISTRATION

1

Fill in your details on the registration page. Make sure to Accept the GDPR terms. Press the Green Register Button

|            | Sign Up                |        |
|------------|------------------------|--------|
| Profile    | Firstname              |        |
| Picture    | Surname                |        |
| Email      |                        |        |
| Mobile Nur | nber (Optional)        |        |
| Password   |                        | ۲      |
| Re-enter F | assword                | ۲      |
| 🗌 1a       | ccept the GDPR Privacy | Policy |
|            | Register               |        |
|            |                        |        |
|            |                        |        |
|            |                        |        |
|            |                        |        |

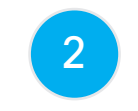

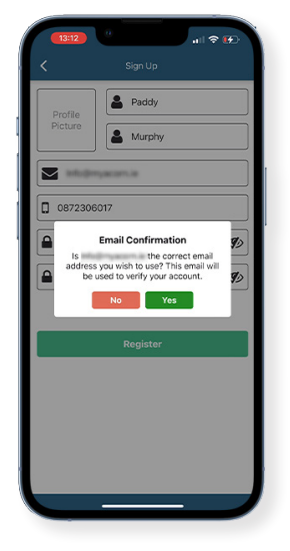

Once Registration is complete you will receive a confirmation email. Make sure to go to your email and select.

3

Once your email has been confirmed via your email your app registration is complete and you can log in to the app.

| 13:12<br><        | n<br>Sign Up                                                                                         |
|-------------------|----------------------------------------------------------------------------------------------------|
| Profile           | Paddy                                                                                                |
| Picture           | Aurphy Murphy                                                                                        |
| Info@             | omyacorn.ie                                                                                          |
| 087230            | 06017                                                                                                |
| You ver<br>Info@e | registration was Successful, a<br>lifeation email has been sent to<br>myacorn.ie. Welcome Companion! |
|                   | Register                                                                                             |
|                   |                                                                                                    |

## LOGIN AND CONNECT TO A RESIDENT / ACORN USER

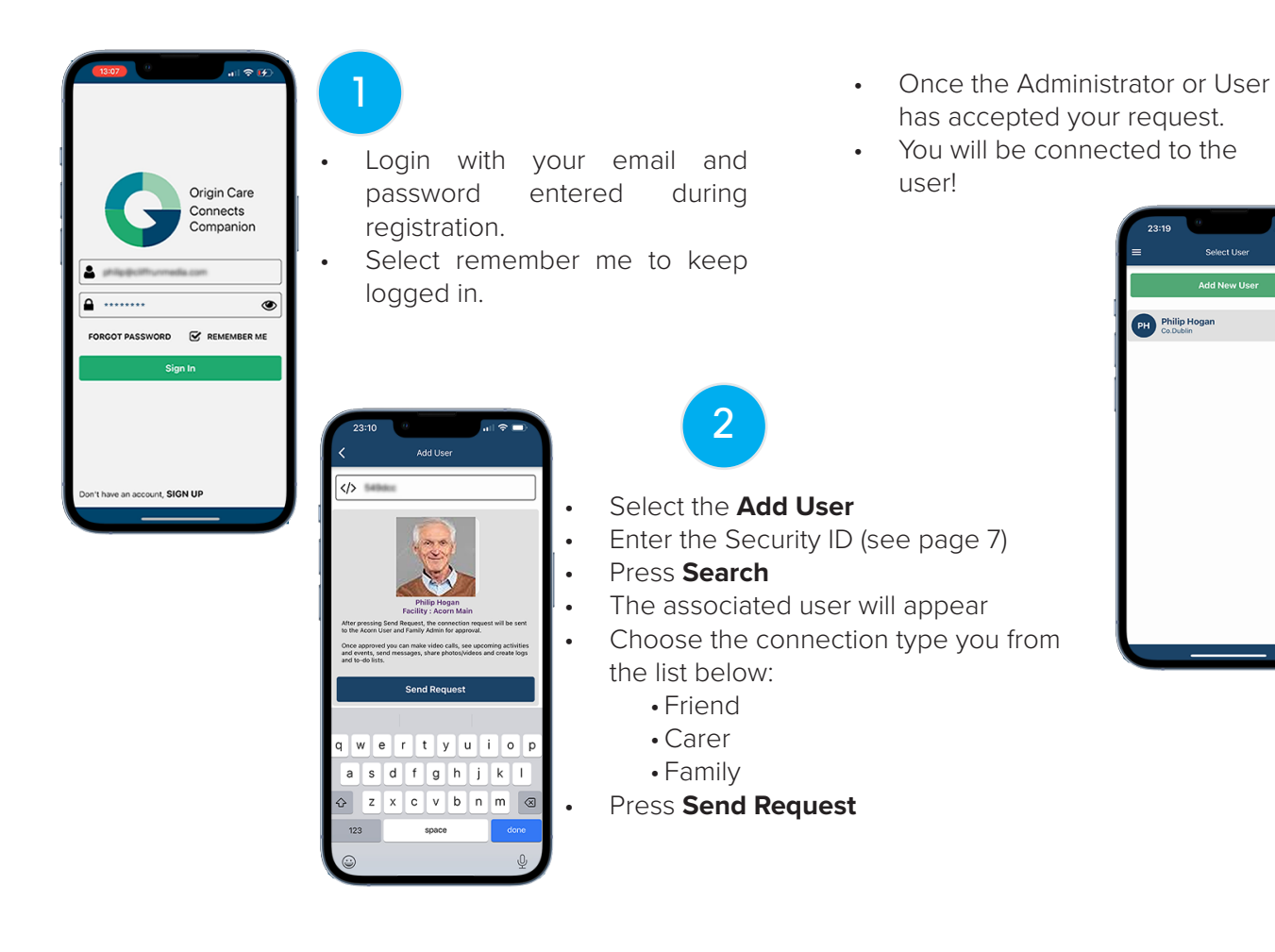

3

93%

#### COMPANION APP CONNECT

#### Using a Security ID to connect to an ACORN User

 Tap Settings and locate the Security Id in Yellow box in My Account Section. The Companion App user will need this number to connect to your ACORN.

| Back CHARG | ING WIFI ON | Settings                                                                                                    | Guide              | Help          |
|------------|-------------|----------------------------------------------------------------------------------------------------|--------------------|---------------|
| My Account | My Location | My Internet                                                                                                    | My Bluetooth Gener |               |
|            |             | My Details                                                                                                    | Security D:        | 615598        |
|            | Philip      |                                                                                                    |                    |               |
|            | D.O.B.      |                                                                                                    | Mob phone          |               |
|            |             | State of the local division of the local division of the local div | # 10               |               |
|            |             | My Address                                                                                                    |                    |               |
|            |             | Street                                                                                                    |                    |               |
|            | City        |                                                                                                    | Co.Dublin          |               |
|            |             |                                                                                                    | Ireland            |               |
| PR Policy  |             | Edit                                                                                                    |                    |               |
|            |             | $\bigcirc$                                                                                                    | R                  | ECENT<br>APPS |
|            |             |                                                                                                    |                    |               |

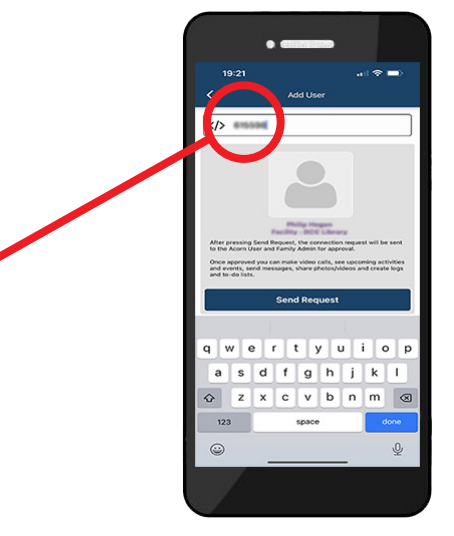

- 1. On the Companion App after you have logged in select "Add New User"
- 2. Enter the Security Id into the search field box.
- 3. Tap "Search"
- 4. Once your Name appears tap "**Send Request**"
- 5. On the ACORN a notification will appear to say the companion user wishes to connect.
- 6. Tap Review Now

## **UPDATES SCREEN**

#### **1. SCHEDULED ACTIVITIES**

• This section presents any activities the Resident is scheduled to attend.

#### 2. USER / RESIDENT UPDATES

• Get updates on the Resident / Acorn User

#### 3. NOTICEBOARD

- Any Important Notices can be presented on this screen
- Enables Companion app user to see general updates on the facility / community.
- Photos / News

#### Note :

These updates are presented as notifications on your phone

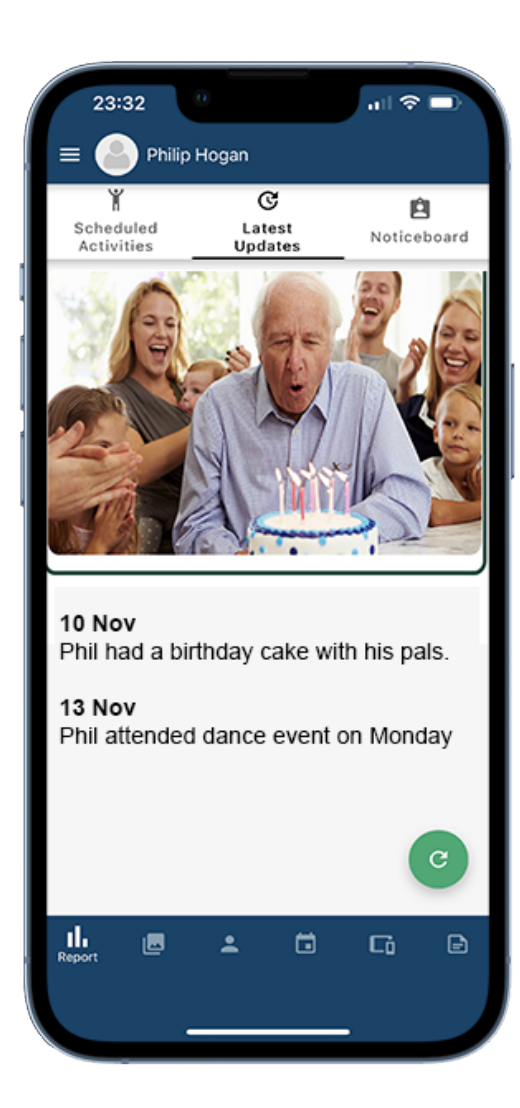

## CALL AND TEXT SCREEN

The call screen enables you to make age friendly calls or simple messages to Acorn users.

#### 1. CALL ACORN USER

• Start a video call with the Acorn user.

#### 2. MESSAGE ACORN USER

- Send messages to Acorn user.
- Send photos or videos via messaging.

#### 3. MESSAGE OTHER COMPANION USERS

• Communicate with other companion app users connected with the Acorn user / resident.

#### Note:

Only Available for residents with ACORN tablets

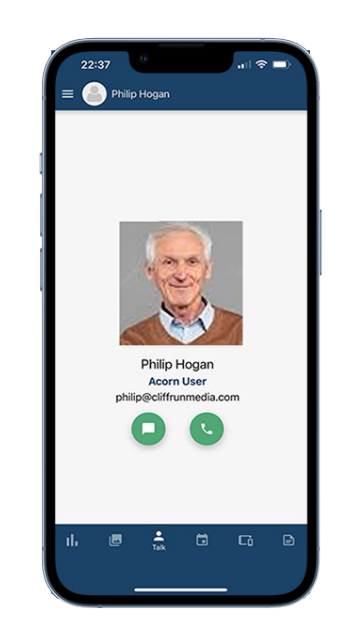

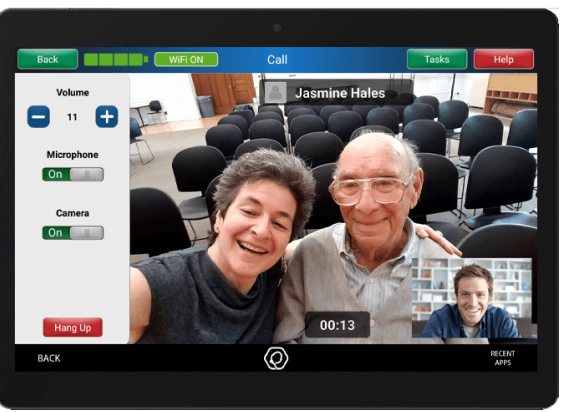

## SEND PHOTOS & VIDEOS

#### **1. ADD PHOTOS AND VIDEOS**

- Tap the menu button and select + "Add"
- Choose from photos, videos or your camera

#### 2. DISPLAY ON ACORN TABLET

- This feature allows you to display a photo remotely on the Acorn users tablet.
- Tap the menu button and select View on Tablet, this will present the picture on the Resident / Acorn tablet

#### 3. MESSAGE OTHER COMPANION USERS

• Communicate with other companion app users connected with the Acorn user / resident.

#### Note:

Only Available for residents with ACORN tablets

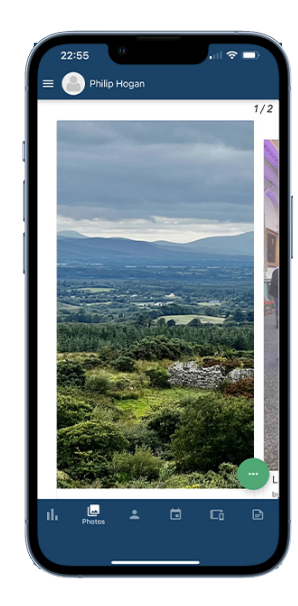

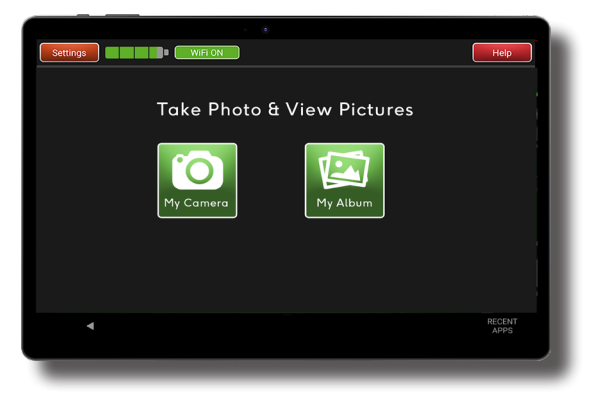

## REMOTE SUPPORT ACORN TABLET

#### **1. CHECK ACORN DEVICE BATTERY LEVEL**

• Check device parameters such as battery level, which can be helpful to support regular charging of the Acorn.

#### 2. ADD WEBSITE BOOKMARKS

• Remotely add website bookmarks so that Acorn users can easily access their favourite websites.

#### 3. INSTALL APPS

• Remotely install apps making accessing new interesting apps easier for the Acorn user.

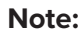

Only Available for residents with ACORN tablets

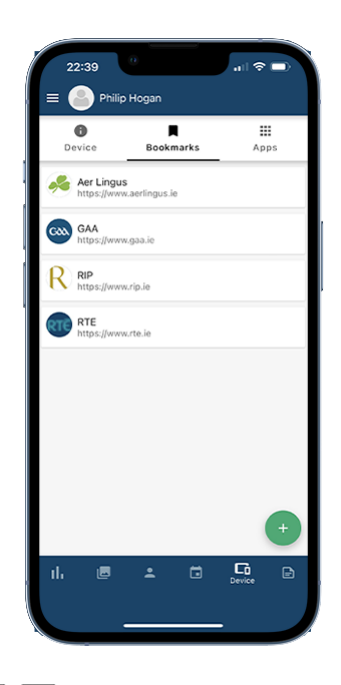

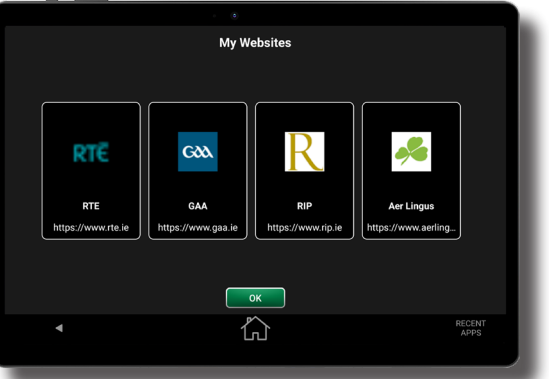

## CALENDAR

#### 1. REVIEW ACORN USER / RESIDENT CALENDAR

- Check events scheduled for the Acorn user / Resident
- Send reminders to Acorn / users residents on upcomming events.

#### 2. SELECT AN ACTIVITY

- Remotely add activities for users to participate in.
- These activities will appear on the Acorn users/ Residents calendar.

#### **3 SELECT A SERVICE**

- This feature allows users to select services on behalf of Residents / Acorn users
- Choose the services, the practitioner and the available times. (These services may have an associated cost)

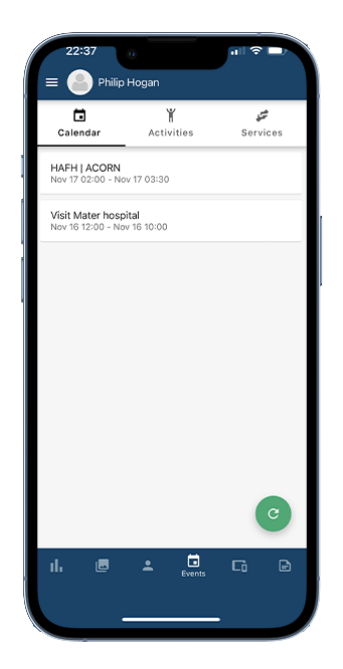

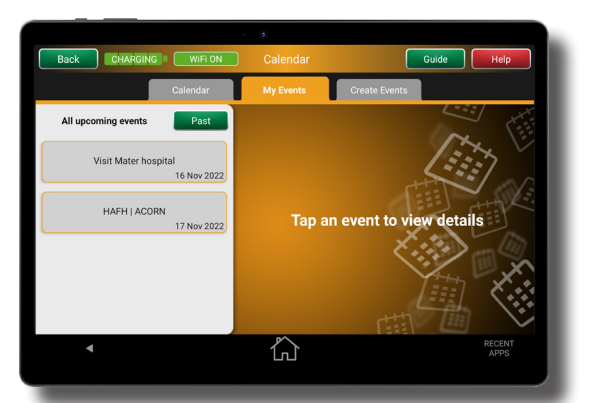

## NOTES AND TASKS

Keep notes and track tasks associated with a resident.

This can be a helpful app for family or carers tracking visits or tasks associated with the resident.

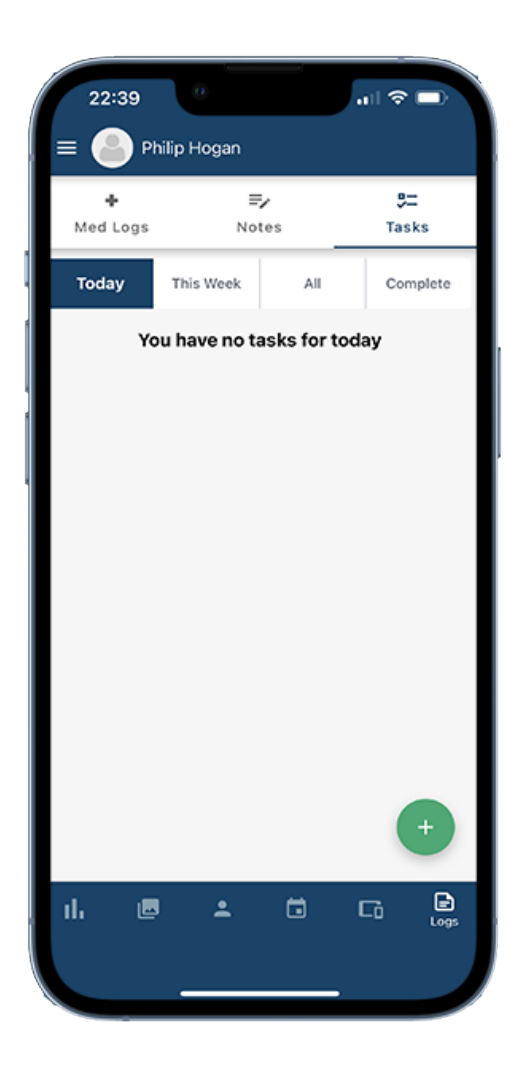

## EXTRA ADMIN FEATURES

There are features designed specifically for Administrative staff.

#### ACORN USER CHECK IN

• This feature sends a message to the Acorn user to make sure they are ok. If they answer "No" this is indicated in the companion app as a red check mark.

#### MAINTENANCE

• Manage maintenance requests logged by administration.

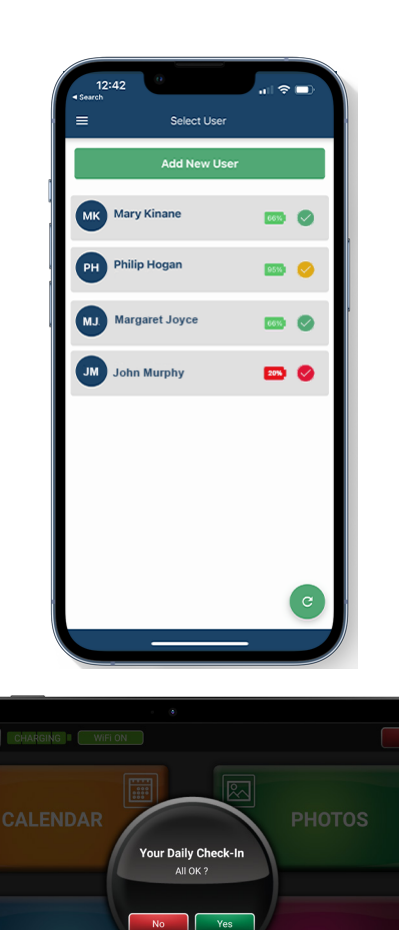

## TROUBLESHOOTING

#### I can not log in

- Make sure your password is exactly as it was registered including case. Press the "eye" symbol to verify
- Choose Forgot Password and follow steps for resetting your password.
- Check your internet connection.

#### Locating the End user Device ID

- On the ACORN tablet in Settings -> My Account
- Security ID located in yellow box on right hand side above customer details.

#### I cant send photos

- Restart the Companion app
- Restart the Acorn

## NOTES:

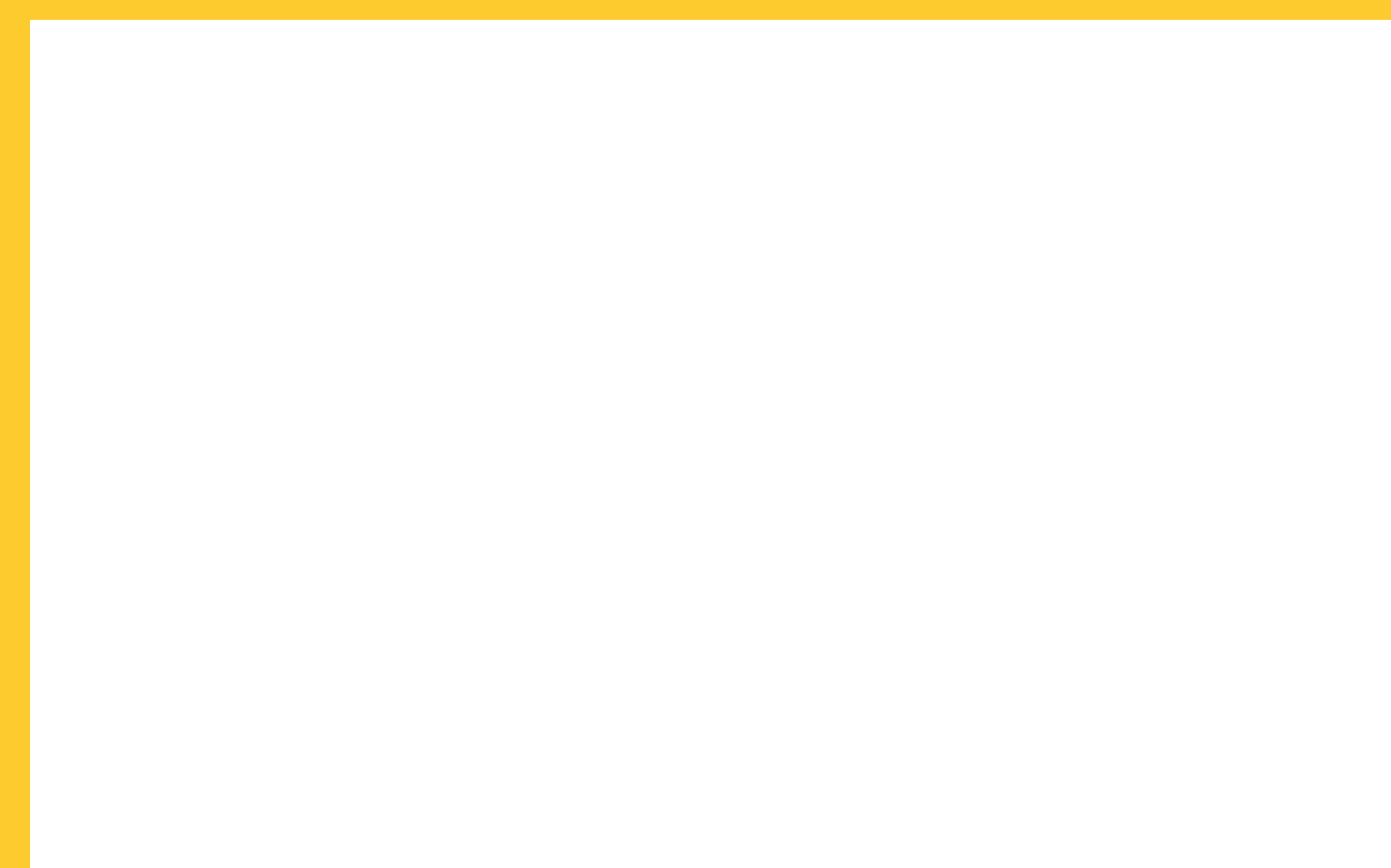

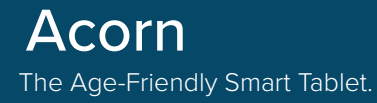

# Need Help?

Visit our support page

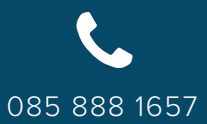

info@origincaregroup.com

@acorn\_nation

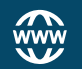

www.myacorn.ie

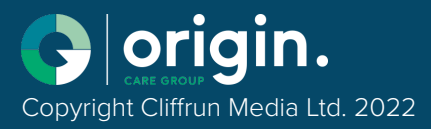